## OpenFOAM講習会(2009年5月13日)

14:45~16:15 高層ビル周り流れのモデル作成・解析 Blender基礎+ケースの作り方 (90分)

Blender基礎:(40分) 柴田 良一 (岐阜工業高等専門学校) ケースの作り方:(50分) 野村 悦治 (株式会社デンソー)

「Blender基礎」で行うこと

Blender の起動 デスクトップ上のDEXCS2009(launcher) を起動し、 ツール blender を選択

Blenderの使い方 DEXCS2009の、ヘルプ Blenderの使い方で、 PDF「blenderでのモデル形状作成Tips」を参照

ここで演習する内容 高層ビル周り流れのモデルを、Blenderを用いて作る。 必要かつ基本的な形状操作の手順を演習する。

モデリングの手法や目的は様々です。 上記のヘルプを参照して、 取り組んでください。

### モデリングの演習

画面構成の確認

資料3頁、画面構成の内容を確認、基本的にはEdit Mode で行う。

基本操作の確認

資料7頁、マウス操作による様々な編集の方法のまとめ

個々の基本操作

資料10頁~17頁、点・線・面について、追加・削除・移動・回転など

個々の応用操作

資料19頁~21頁、点・線・面について、引き伸ばし操作

円に関する応用操作 資料22 頁 ~ 25 頁、面に丸い穴を開ける方法

回転体に関する応用操作 資料26 頁、20 頁、線分を軸の周りに回転させて立体を作る。

### 主なショートカットの説明

- Tab: Edit Mode とObject Mode との切り替え (以下は基本的にEdit Modeでの操作)
- Esc: 表示されたメニューをキャンセルして消す
- Space: メッシュやカメラなどを追加するためのメニューを出す
- n キー:移動や拡大などの大きさを数値で設定する。 x キー:選択されたオブジェクトを削除する。(Del) a キー:全ての対象を選択する。もう一度a でそれらを解除 b キー:対象の選択のとき、範囲box を利用する。左クリックで選択。 u キー:操作をキャンセルUndu して、前の状態に戻す。(Ctrl+z) s キー:対象を拡大縮小する。 r キー:対象を回転する。 e キー:面を押し出すExtude する。 f キー:指定点の間に線を追加、指定した線の間に面を追加する。 w キー:選択したオブジェクトに特別な操作、分割して点を追加するなど。 z キー:表示をワイヤーフレームとソリッドに切り替える
- Shit+d:選択したオブジェクトを複製duplicate する。

不慮のトラブルに備え、操作の途中で、Ctrl+wで上書き保存を行う。

# blenderによる形状作成

単位は、1.0が100m

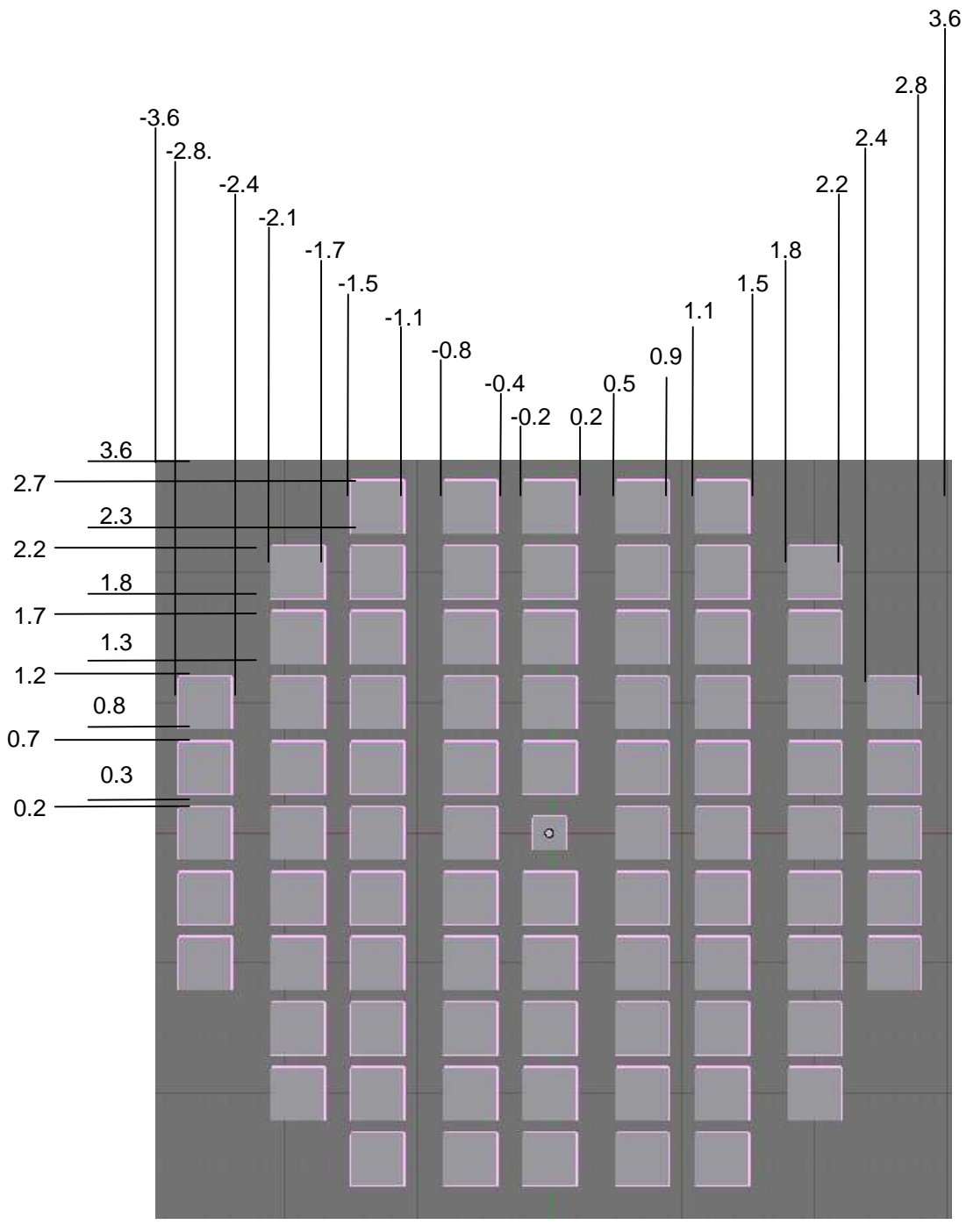

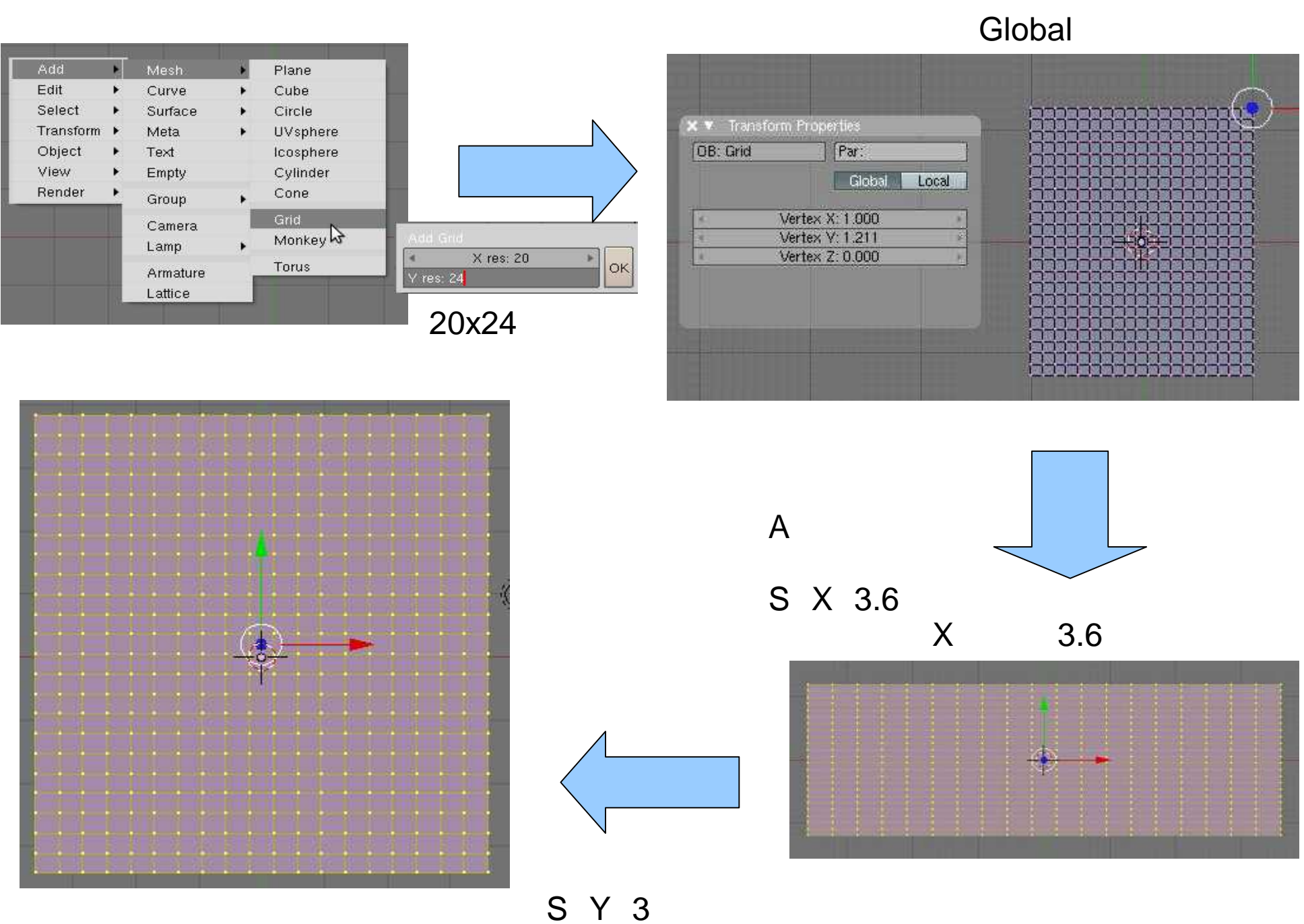

サイズ変更(Y方向に3倍)

「B」キーを押す

マウスドラッグで範囲選択 (列または行単位で選択)

「A」で選択と解除を切替

 \* \* Transform Properties

 B: Grid
 Par:

 Global
 Local

 Median X: 0.2
 Par:

 Median Crease W: 0.000
 Par:

 Output
 Par:

 Output
 Par:

 Output
 Par:

 Output
 Par:

 Output
 Par:

 Output
 Par:

 Output
 Par:

 Output
 Par:

 Output
 Par:

 Output
 Par:

 Output
 Par:

 Output
 Par:

 Output
 Par:

 Output
 Par:

 Output
 Par:

 Output
 Par:

 Output
 Par:

 Output
 Par:

 Output
 Par:

 Output
 Par:

 Output
 Par:

 Output
 Par:

 Output
 Par:

 Output
 Par:

 Output
 Par:

 Output
 Par:

 Output
 Par:

 Output
 Par:
</tr

寸法図を参考に、 数値パッドで、座標値が 所定の値になるよう変更

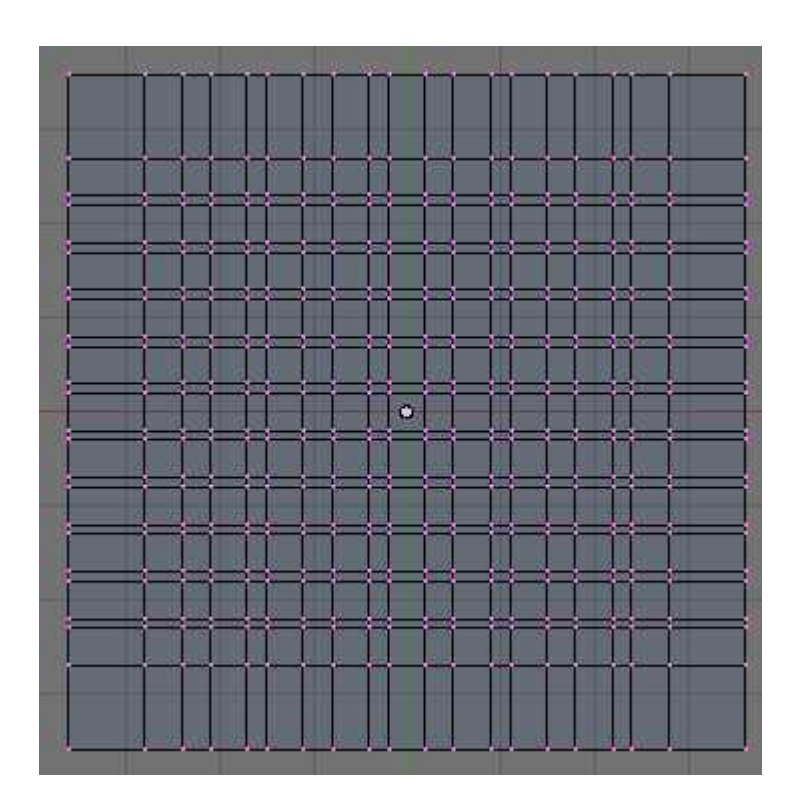

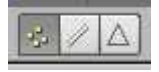

| B: field | Par:               |  |
|----------|--------------------|--|
|          | Global Local       |  |
| Me       | dian X: -0.125     |  |
| Mi<br>Mi | edian Y: 0.000 🔹 👘 |  |
| Mediar   | n Crease W: 0.000  |  |

中央ビルだけは寸法が異なるので、 数値パッドで、座標値が所定の値になるよう変更

|         |       |           |     |   |        |       |         |   | <u>i</u>     | 1     |        |     |          |     |     |     | •              |    |
|---------|-------|-----------|-----|---|--------|-------|---------|---|--------------|-------|--------|-----|----------|-----|-----|-----|----------------|----|
|         |       |           |     |   |        |       |         |   | 20           | 1     |        |     | 313      |     | -   |     | : <b>:</b> :   |    |
|         | A6.80 |           | 1.0 |   | 12.01  | 81. E | 96. B   | L | 40 <u>1.</u> | 88    | 198. J |     | 98. MP   | 8.2 | 40. |     | 81.JR A        |    |
|         |       |           |     |   |        |       |         |   |              |       |        | 2   | -        |     |     | В   | -              |    |
|         |       | BE EN     |     |   |        |       |         |   |              |       |        |     |          |     |     |     | ate ate at     |    |
|         |       |           |     | D |        |       |         | 2 | 1            |       |        | 2   | -        |     | 2   | 0   |                |    |
|         | 04.4  |           |     |   | - 11-2 |       | CH      |   |              | -     |        | -   |          |     |     | -   |                |    |
|         |       |           |     |   |        | -     |         |   |              |       |        |     |          |     |     |     |                |    |
|         |       |           | X   |   | - 11   |       |         |   | 11           |       | - 11   |     |          | X   |     |     |                |    |
| 122     |       | 201       |     | B |        | 10    | -       | đ | and a second |       |        | Ľ.  | 201      | B   | 125 | ð   | 100 I          | 12 |
|         | -     |           |     |   |        |       | 01.00   |   |              |       | -      |     |          |     |     |     |                |    |
|         |       | -         | -   |   |        |       |         |   | 0            | 11.11 |        |     |          | -   | -   |     | 12             | -  |
|         |       |           |     |   | -      |       |         | 1 | 1-1          | -     | -      |     |          |     |     | 8.8 |                |    |
| TRA I   |       | P         |     | E |        |       |         |   |              |       |        |     | 191      |     | 12  | B   | ini i          |    |
|         | -     |           |     |   |        |       | 50.00   |   | -            |       | 1      |     | ette 100 |     |     |     | STREET, BE     | -  |
|         |       | the state |     |   |        |       |         |   | -            |       |        |     | 1.01     | -   |     |     | 71 <b>-</b> 11 |    |
|         |       |           |     |   | -      |       |         |   |              |       | -      | 100 |          |     |     | 2.5 |                |    |
| 122<br> |       |           |     |   |        |       |         | 2 |              |       |        |     | 100      |     | 100 | P   |                |    |
|         | -     |           |     |   | 12.05  |       | 210. DI |   |              |       | 12     |     | 68. BB   |     | 200 |     | 510 UN 21      |    |
|         | -     |           |     |   | -      |       | -       |   |              |       |        |     |          |     |     |     | 1              |    |
|         | -     | -         |     | - | -      | -     | -       | - |              | -     | -      | -   | -        | -   |     |     | -              |    |
|         | -     | 202       |     |   |        | 1     |         | 1 |              | -     |        |     | 1993     |     |     |     |                |    |
|         |       |           |     |   |        |       |         |   |              |       |        |     |          |     |     |     |                |    |

1/ A

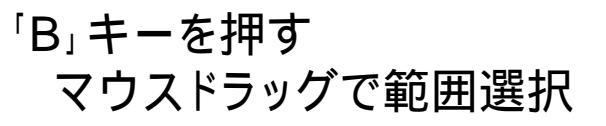

|   | -    |       | ŧ     |         |        |    |        |       |       |           |     |       |            |       |    |   |       |
|---|------|-------|-------|---------|--------|----|--------|-------|-------|-----------|-----|-------|------------|-------|----|---|-------|
|   | 199  |       | 10.00 |         |        |    | 1      |       | and a |           |     |       |            | 10.10 |    |   | 8     |
|   |      |       |       |         |        |    | 10.0   |       |       | -         |     |       | 11.15      |       |    |   |       |
| • | •    | ۵     | •     |         |        | Q  |        |       | •     |           |     |       |            | •     | ۵  | • |       |
|   |      |       |       | 10.0    | 198. m | 14 | 10.51  |       |       |           |     | -     |            |       |    |   |       |
|   |      | B     |       |         |        | 1  |        | 20    |       | 1365      |     |       |            |       | P  |   |       |
|   |      |       |       | 10.0    |        | L. | 101.00 | 11    |       | 125.35    | J.B |       | 11.0       |       |    |   |       |
|   |      | •     | 100   |         | 100    |    | N      | -     | -     |           | Ľ   | -     |            | 100   |    |   | 120   |
|   |      |       |       |         |        |    |        |       |       | 1970      | Π   | -     |            | •     |    |   | 100   |
|   |      |       |       |         |        |    | 10.0   | 100   | 1     | - 1       |     | 5     | 8.8        |       |    |   |       |
|   |      |       | •     |         |        | ۵  |        |       | 0     |           | Q   | )     |            | -01   | -  |   |       |
|   |      |       |       |         | -      |    | 10.50  |       |       |           |     | /-    | 10 14      |       |    |   | -     |
|   | - 25 | G     |       |         |        | 1  |        | n     |       | 1346      |     |       | 9          |       | G  |   | 177   |
|   |      |       |       | 111 11  | 121 H  |    | 10.00  |       |       | State and |     |       |            |       |    |   |       |
|   |      | B     |       |         |        |    | -      |       |       |           |     |       |            | -     | B  |   |       |
|   |      |       |       | 8.8     | 88. A  | 11 | 82.55  |       |       |           |     |       | 12.3       |       |    |   |       |
|   |      |       |       |         |        | 9  |        |       | AT.   | 10 mil    |     |       |            |       | R  |   |       |
|   |      | Ц     |       |         |        | 11 | 10.5   |       |       | 100.40    |     | 81.10 | <u>u x</u> |       |    |   | 00128 |
|   | •    |       | •     | -       |        |    | -      |       |       |           |     |       |            | •     |    | • |       |
|   |      |       |       |         |        |    | 101.00 | 11.15 |       | 100.00    | -   |       | 10.15      |       |    |   |       |
|   |      |       | •     |         | -      | l  | -      |       | •     | 1993      |     |       |            | •     |    | • |       |
|   |      | 11 12 |       | 10 m 10 | 1      | 11 |        |       |       |           |     |       |            | 100   | 11 |   | 8     |

### 「Shift」キーを押しながら マウス右ボタンクリック

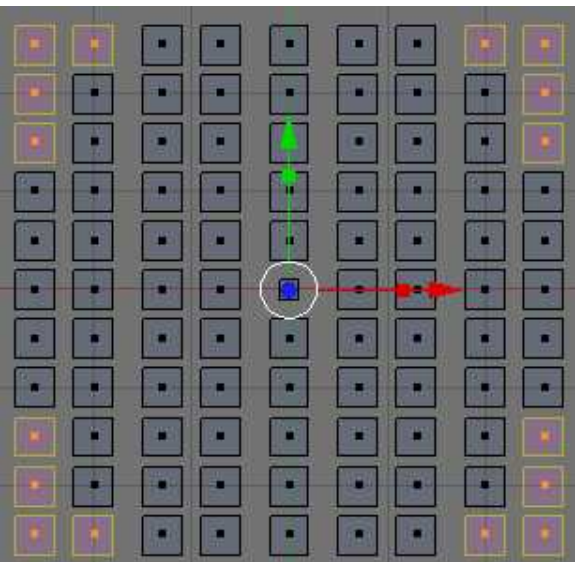

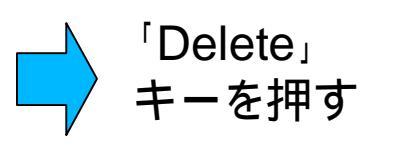

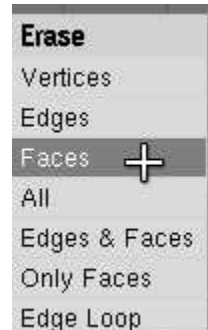

| -        |                                                                                 | 111   |       |               |   | _ | 1 | L A  | 6.6   |       | -            |          |       |   |                                                                                 |       | a: |
|----------|---------------------------------------------------------------------------------|-------|-------|---------------|---|---|---|------|-------|-------|--------------|----------|-------|---|---------------------------------------------------------------------------------|-------|----|
|          |                                                                                 | •     | •     | -             |   |   |   |      |       | 11-11 | 5            |          | 1e    |   | -                                                                               | 10.00 |    |
|          |                                                                                 |       |       |               | l |   |   | •    |       |       |              |          |       | C |                                                                                 | (     |    |
| -        | 715                                                                             | -     |       |               |   |   |   | 705  |       |       | - K          |          | -     |   | 715                                                                             | 57/#  |    |
|          |                                                                                 | 10.00 | 10000 |               |   |   |   |      |       |       | and a second |          | 1000  | 1 | 200                                                                             |       |    |
|          | •                                                                               |       | •     |               |   | • | • | •    |       |       |              |          | •     | G | •                                                                               |       |    |
|          |                                                                                 |       |       |               |   |   |   |      |       |       |              |          | •     | 2 |                                                                                 |       |    |
| -        | •                                                                               |       | 100   | - 10          |   |   | - | 周    |       |       |              |          | -     |   | 10.0                                                                            |       |    |
| =k       | 1.<br>1.<br>1.<br>1.<br>1.<br>1.<br>1.<br>1.<br>1.<br>1.<br>1.<br>1.<br>1.<br>1 |       |       | *             |   |   |   | 飛    | 11111 |       |              |          |       |   | 1.<br>1.<br>1.<br>1.<br>1.<br>1.<br>1.<br>1.<br>1.<br>1.<br>1.<br>1.<br>1.<br>1 |       |    |
|          |                                                                                 |       | 14    |               |   |   |   | 2442 | 1000  |       |              |          |       |   | 200                                                                             |       |    |
| $\Box$   |                                                                                 |       |       |               |   |   |   |      |       |       |              |          | 1     |   |                                                                                 |       | -  |
|          | 100                                                                             |       | 1000  |               |   |   |   | 100  |       |       |              |          | 10.15 |   | 800                                                                             |       |    |
|          |                                                                                 |       |       | 3. <b>.</b> . |   |   |   |      |       | 382   | 3.           | <b>*</b> |       |   |                                                                                 | S     |    |
| <u> </u> |                                                                                 |       |       |               |   |   |   |      |       |       | <b>.</b>     |          |       |   |                                                                                 |       | 3  |

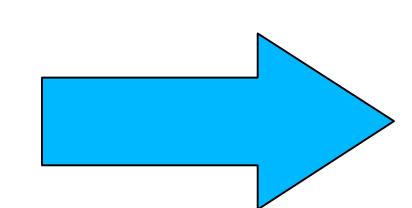

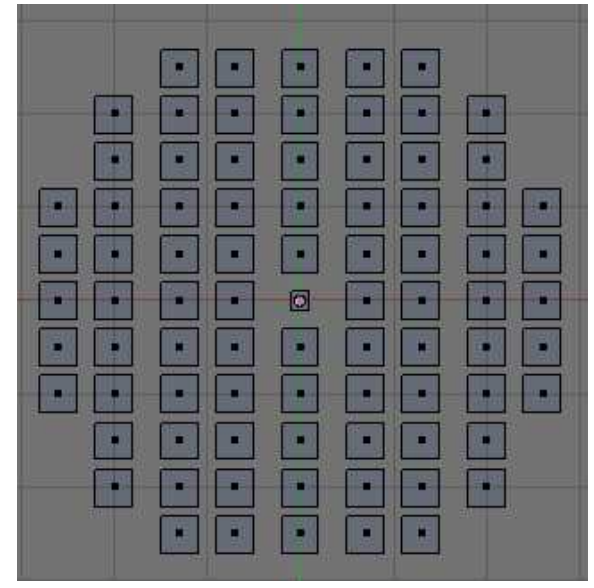

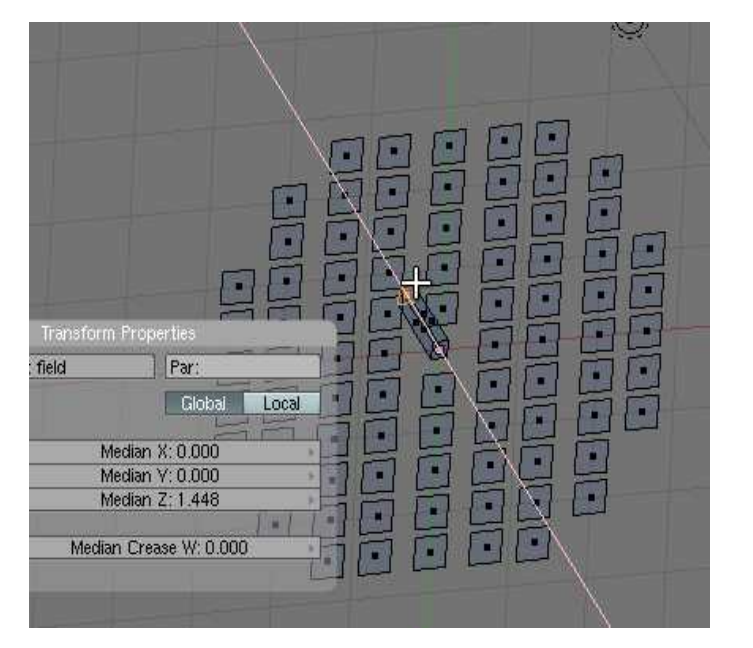

#### 中央ビルを選択、 「EZ1」キーを押して、 伸張(Z方向に長さ1)

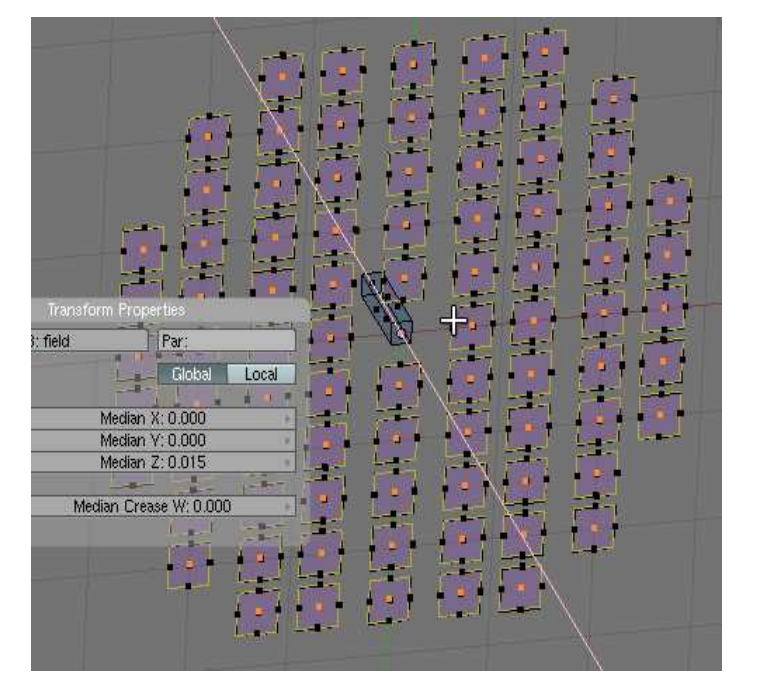

周辺ビル群を選択、 「E Z 0.1」キーを押して、 伸張(Z 方向に長さ0.1)

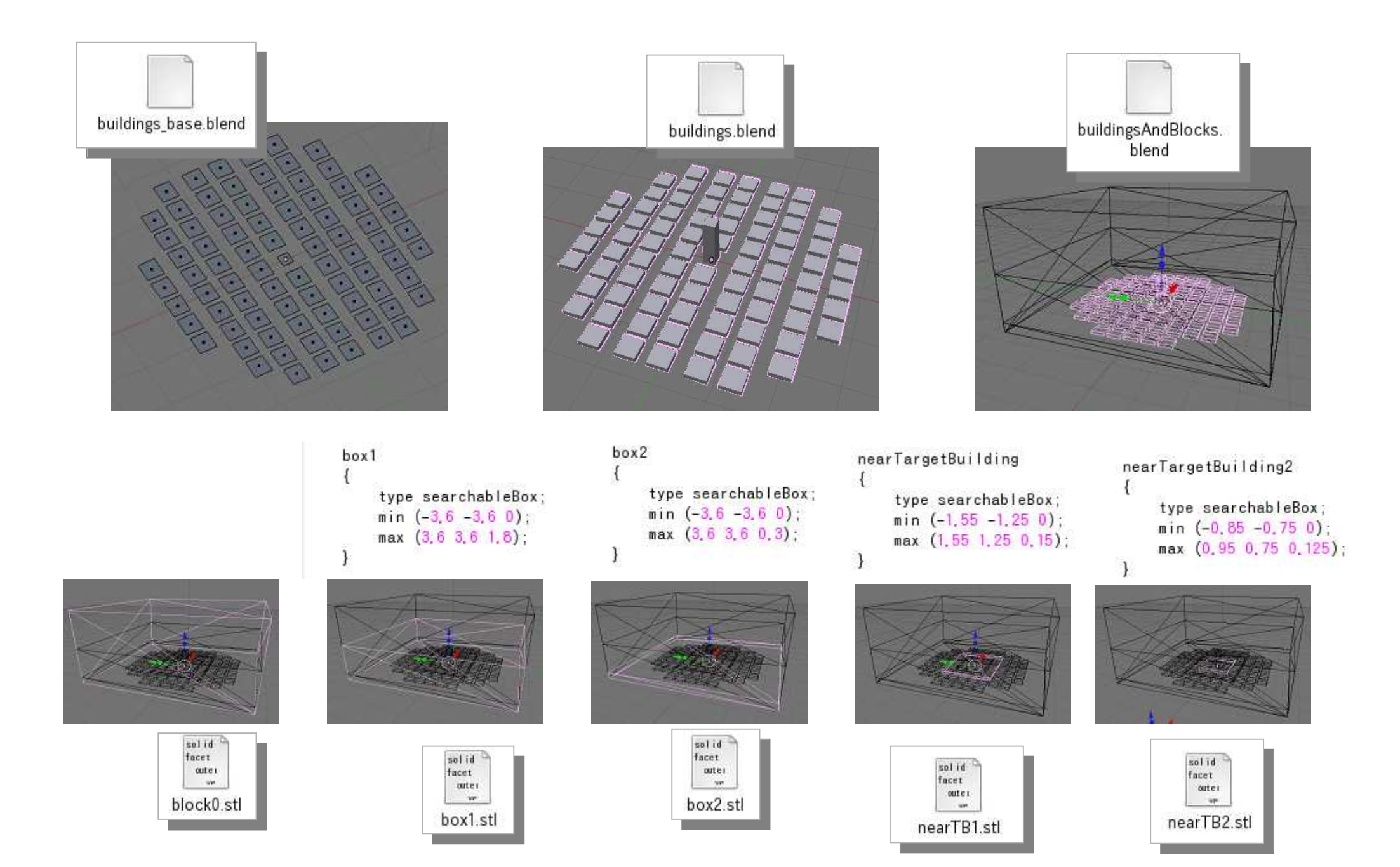

| 🔲 Blender [/home/seminar/ã:::::a:::a:::a:::                                                                                                    | an an a constant                                                                                                    | Demo_0311/blenderL                                                               | esson/SHM/buildingsAndBlocks.blen 💶 🗖 🗙          |
|----------------------------------------------------------------------------------------------------|----------------------------------------------------------------------------------------------------|----------------------------------------------------------------------------------|--------------------------------------------------|
| 🚺 🗄 🔻 File Add Timeline Game Render Help                                                                                                    | SR:2-Model                                                                                                    | SCE:Scene                                                                        | 🗙 💿 www.blender.org 244 🛛 Ve:8-36   Ed:2-36   Fa |
| ✓   Image: Second state     ✓   Image: Second state     ✓   Image: Second state     ✓   Image: Second state     Write points only   Info: Current block (0)     Register block   X   Y   Z   x-res: 36   4   y-     Write to dict.   Image: Second state   Image: Second state   Image: Second state   Image: Second state     Clear blocks   Second state   Second state   Second state   Second state | d p<br>blockMeshDict<br>res: 36 / z-res: 18<br>dex: 0                                                                               |                                                                                  |                                                  |
| Write and quit Quit, no write                                                                                                    | Triangle normal                                                                                                    | (1) Mesh.004                                                                     |                                                  |
| 🕵 🗟 🗢 Scripts 🛛 🗭 🖾 lockMesh Exporter G                                                                                                    |                                                                                                    | L∰ = View Sele                                                                   | ct Mesh 🛕 Edit Mode 🔹 🔀 🗄 🕰 🖽 🖉                  |
| Panels G G Normanne Indexember 1<br>Degr: 30 Sticky Make<br>Perfect Center Center New<br>Center Center New<br>Center Cursor                                                                                                    | Deality Diricity Deality   Noise Hash   To Sphere Smooth   Rem Doubl Limit: 0.001   Extrude   Spin Spin Dup   Degr: 90.000 Steps: 9 | Xsort Fractal<br>Split Flip Normal<br>Threshold: 0.010<br>e<br>Screw<br>Turns: 1 |                                                  |

refinementSurfaces 111 112 { 113 dexcs 114 { 115 // Surface-wise min ar level (3 3); 116 117 } 118 119

137 refinementRegions 138 { 139 refinementBox 140 { 141 mode inside; levels ((1E15 1)); 142 143 } 144 145

155 // locationInMesh (1.4 1.4 1.0); 156 locationInMesh (0.2 0.2 1.2); 157 } 158